Dans le cadre de ma formation, j'ai configuré le service DHCP (Dynamic Host Configuration Protocol) sur un serveur Windows Server 2022. Ce serveur a été utilisé pour distribuer automatiquement des adresses IP et d'autres informations réseau aux clients du réseau, me permettant ainsi de comprendre les bonnes pratiques en matière de gestion de l'adressage IP dans un environnement d'entreprise.

#### Étape 1 : Installation du rôle DHCP

- 1. Ouvrir le Gestionnaire de serveur
  - o J'ai lancé le "Gestionnaire de serveur" depuis la barre des tâches.

#### 2. Ajouter des rôles et des fonctionnalités

- o J'ai cliqué sur "Gérer" puis sur "Ajouter des rôles et des fonctionnalités".
- J'ai cliqué sur "Suivant" jusqu'à arriver à l'écran "Sélectionner des rôles de serveur".

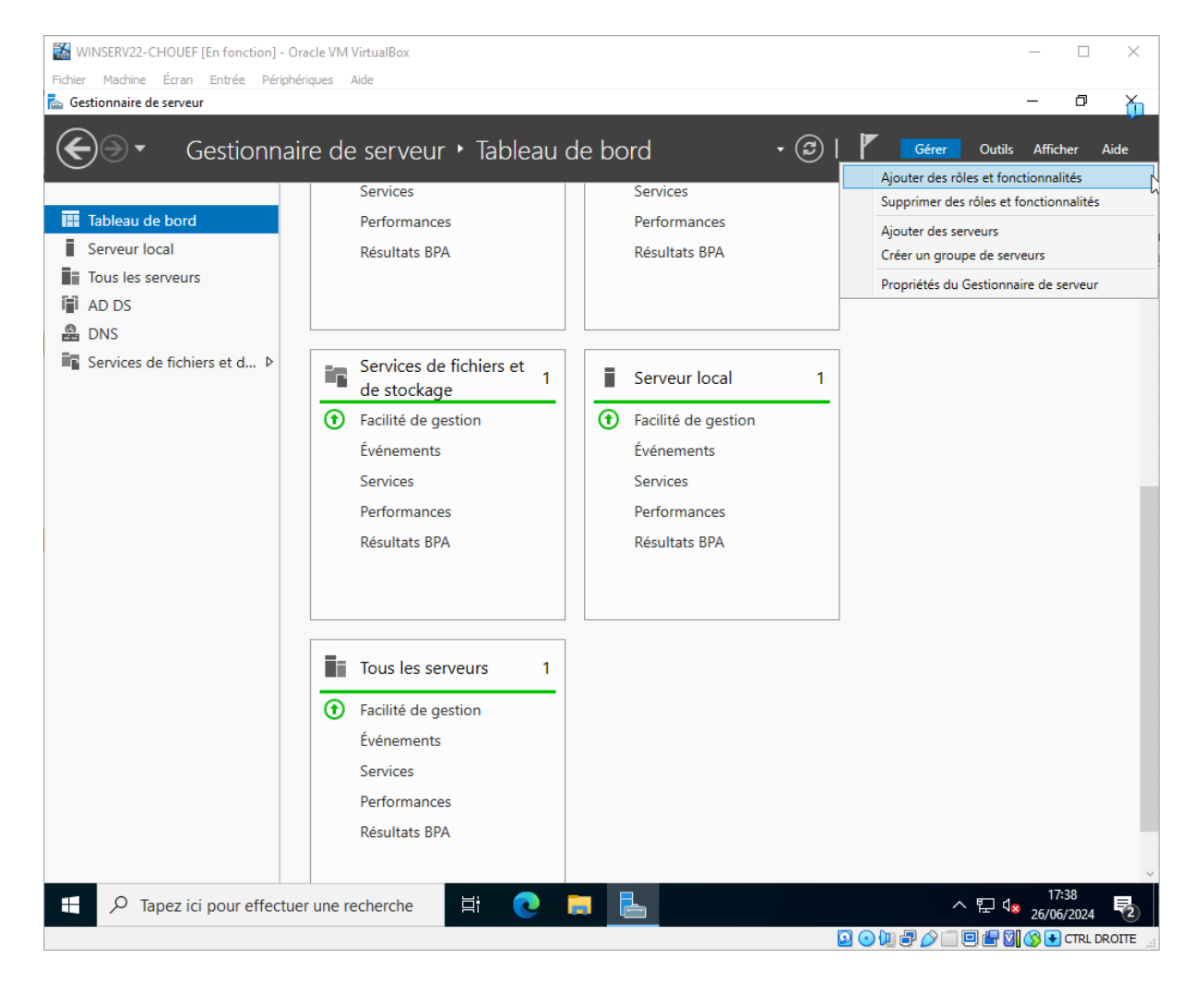

#### 3. Sélectionner les rôles

- o J'ai coché "Serveur DHCP".
- J'ai cliqué sur "Suivant" jusqu'à arriver à l'écran "Confirmation".

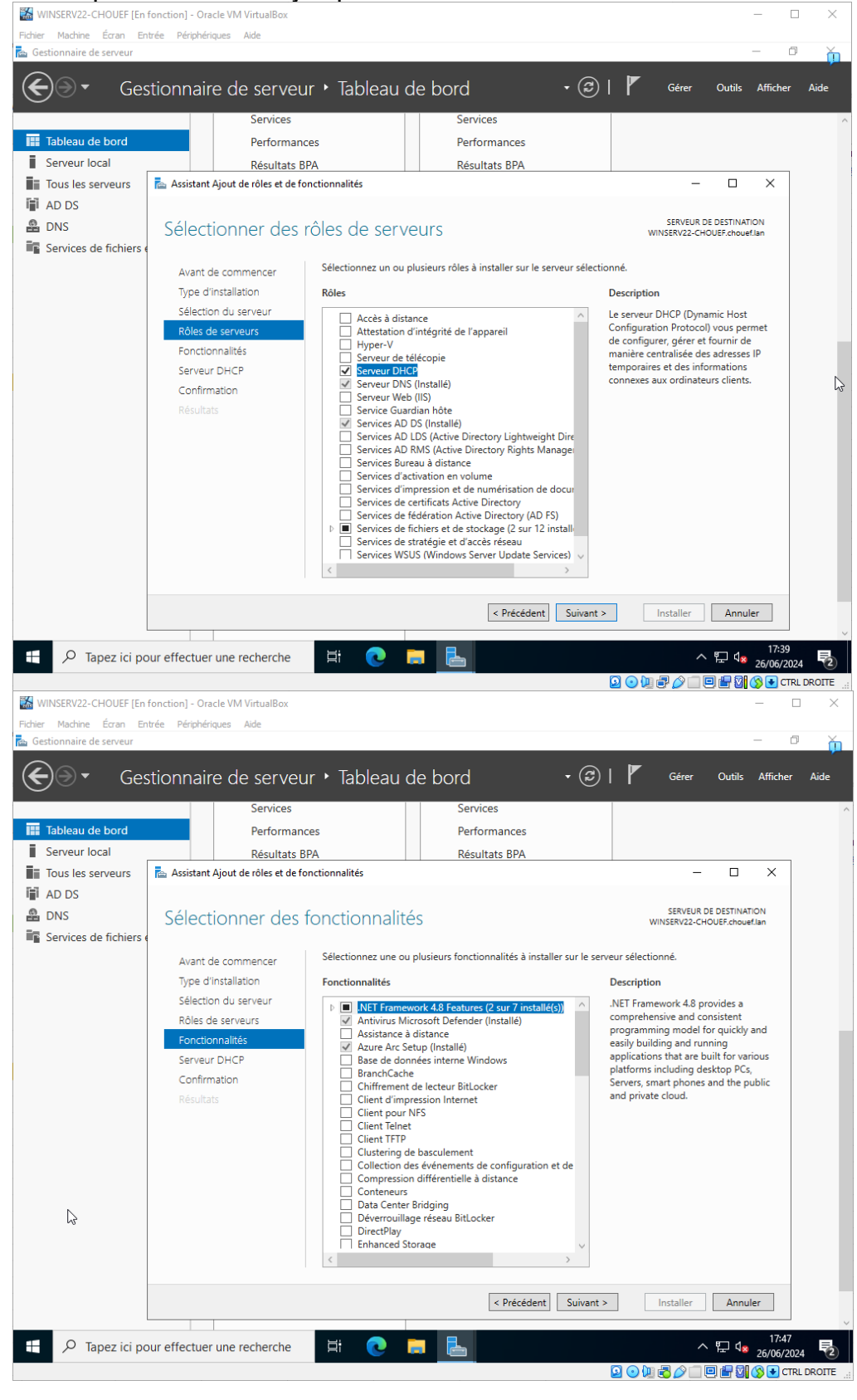

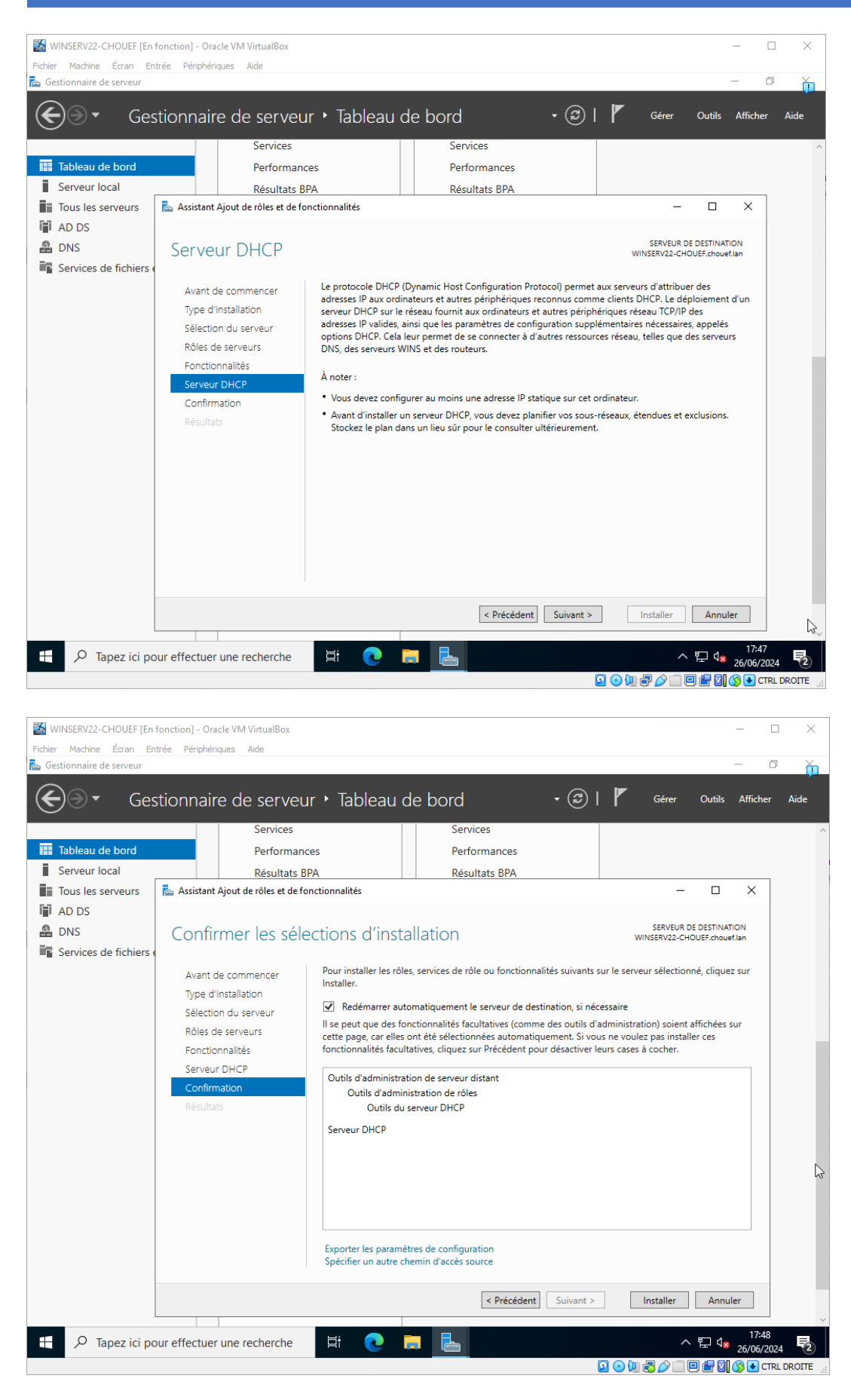

#### 4. Installer les rôles

- J'ai cliqué sur "Installer" et j'ai attendu la fin de l'installation.
- o Une fois l'installation terminée, j'ai cliqué sur "Fermer".

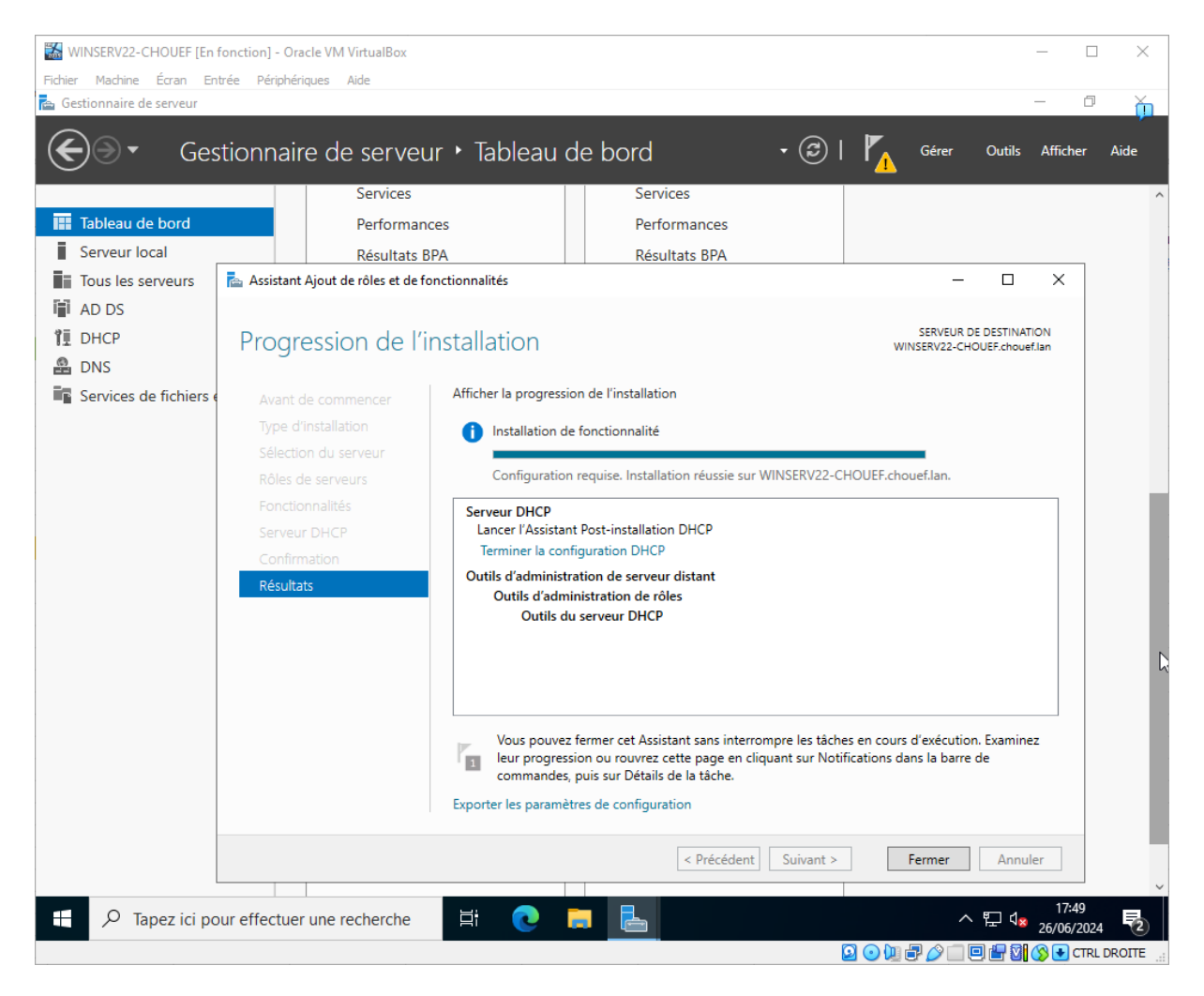

#### 5. Configuration post-installation

- Dans le Gestionnaire de serveur, j'ai cliqué sur le lien "Terminer la configuration DHCP".
- o L'Assistant de configuration DHCP s'est ouvert. J'ai cliqué sur "Suivant".
- J'ai autorisé le serveur DHCP dans Active Directory en fournissant les informations d'identification administratives si nécessaire.

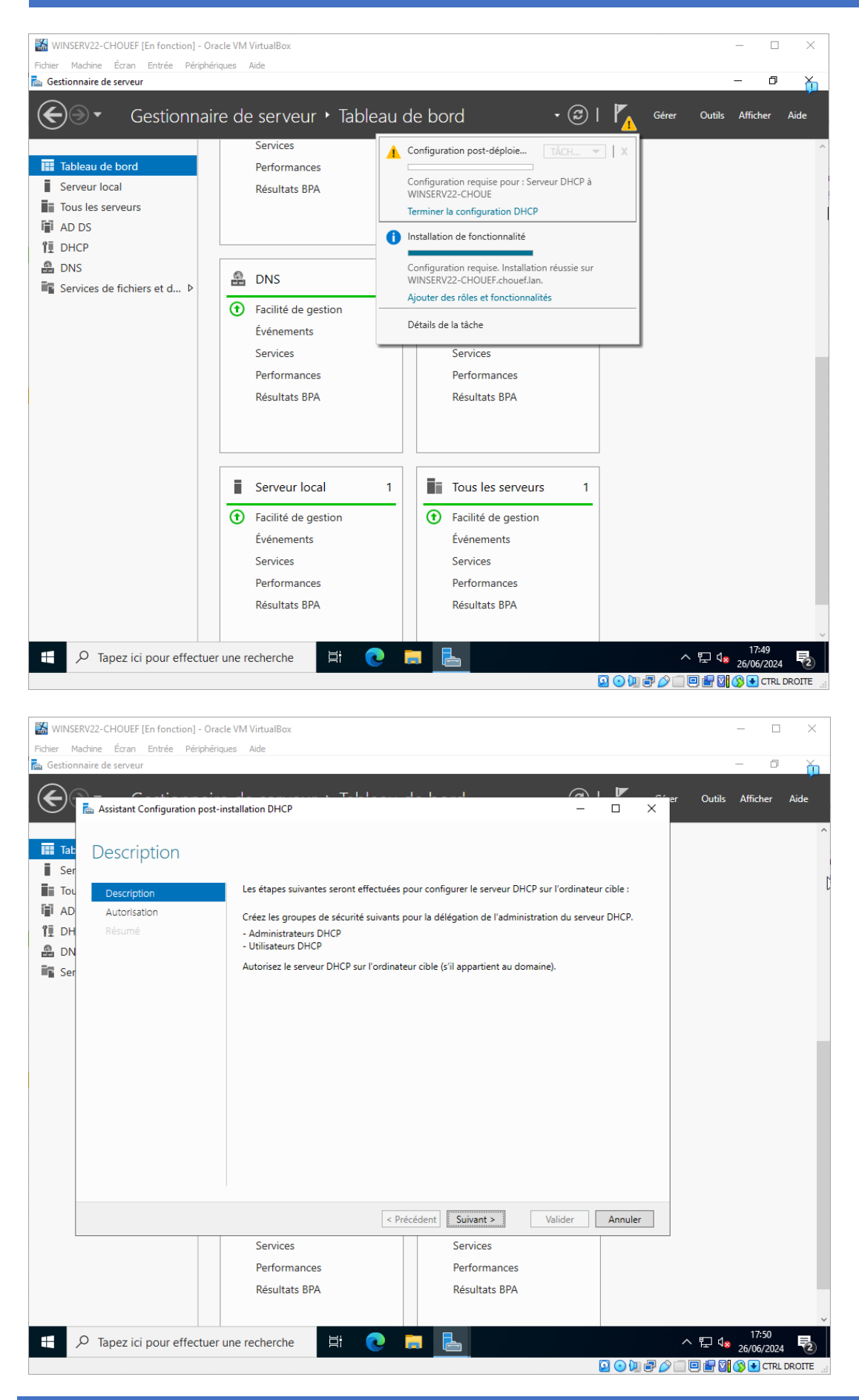

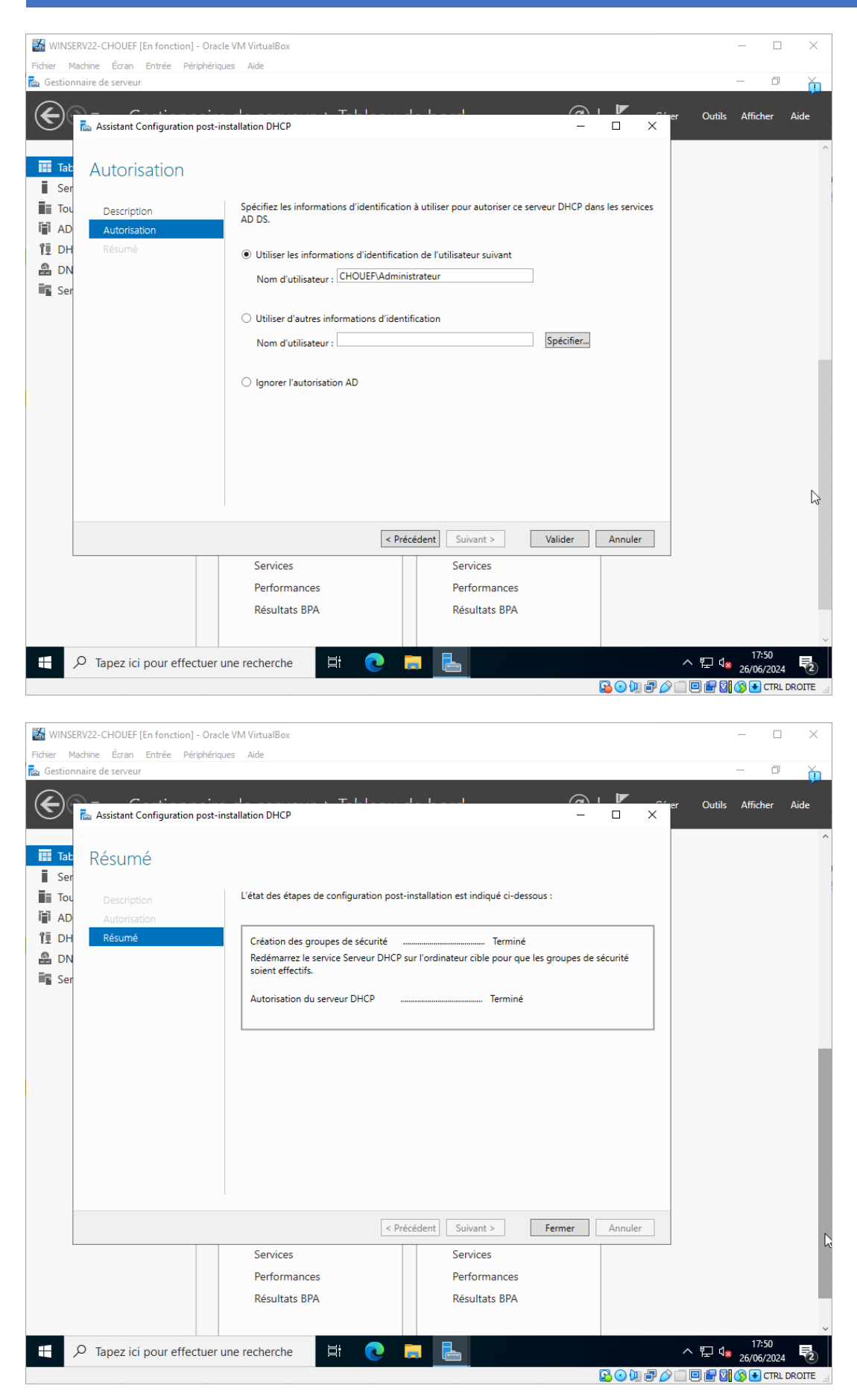

## Étape 2 : Configuration du service DHCP

- 1. Ouvrir le Gestionnaire DHCP
  - Je suis allé dans le Gestionnaire de serveur. 0
  - Dans le menu de gauche, sous "Outils", j'ai sélectionné "DHCP" pour ouvrir le Gestionnaire DHCP.

| WINSERV22-CHOUEF [En fonction] -                               | Oracle VM VirtualBox         |            |                   | – 🗆 X                                                                                             |  |  |  |
|----------------------------------------------------------------|------------------------------|------------|-------------------|---------------------------------------------------------------------------------------------------|--|--|--|
| Fichier Machine Écran Entrée Périp                             | hériques Aide                |            |                   |                                                                                                   |  |  |  |
| 🚘 Gestionnaire de serveur                                      |                              |            |                   | - 0 <u>h</u>                                                                                      |  |  |  |
| Gestionna                                                      | aire de serveur 🕨 Tabl       | leau de    | e bord            | • 😥   🚩 Gérer Outils Afficher Aide                                                                |  |  |  |
| Tableau de bord                                                | BIENVENUE DANS GESTIONN      | IAIRE DE S | SERVEUR           | Analyseur de performances<br>Centre d'administration Active Directory<br>Configuration du système |  |  |  |
| Serveur local                                                  |                              |            |                   | Défragmenter et optimiser les lecteurs                                                            |  |  |  |
| Tous les serveurs                                              |                              | Config     |                   | DHCP                                                                                              |  |  |  |
| AD DS                                                          | DÉMARRAGE                    | coning     |                   | Diagnostic de mémoire Windows                                                                     |  |  |  |
| Î DHCP                                                         | RAPIDE                       |            |                   | DNS                                                                                               |  |  |  |
| DNS                                                            | 2                            | 2 Aiout    | ter des rôles     | Domaines et approbations Active Directory                                                         |  |  |  |
|                                                                |                              |            |                   | Editeur du Registre                                                                               |  |  |  |
| Services de fichiers et d P                                    |                              | 3 Ajout    | ter d'autres s    | Gestion de l'ordinateur                                                                           |  |  |  |
|                                                                | NOUVEAUTÉS                   |            |                   | Gestion des stratégies de groupe                                                                  |  |  |  |
|                                                                |                              | 4 Créer    | r un groupe       | Informations système                                                                              |  |  |  |
|                                                                |                              |            |                   | Initiateur iSCSI                                                                                  |  |  |  |
|                                                                |                              | Conn       | iecter ce ser     | Lecteur de récupération                                                                           |  |  |  |
|                                                                |                              |            |                   | Modification ADSI                                                                                 |  |  |  |
|                                                                | EN SAVOIR PLUS               |            |                   | Module Active Directory pour Windows PowerShell                                                   |  |  |  |
|                                                                |                              |            |                   | Moniteur de ressources                                                                            |  |  |  |
|                                                                | Rôles et groupes de serveurs |            |                   | Nettoyage de disque                                                                               |  |  |  |
| Rôles : 4   Groupes de serveurs : 1   Nombre total de serveurs |                              |            | total de serveurs | Observateur d'événements                                                                          |  |  |  |
|                                                                |                              |            |                   | ODBC Data Sources (32-bit)                                                                        |  |  |  |
|                                                                | AD DS                        | 1          | 🚺 DHCP            | Pare-feu Windows Defender avec fonctions avancées de sécurité                                     |  |  |  |
|                                                                |                              |            |                   | Planificateur de tâches                                                                           |  |  |  |
|                                                                | Facilité de gestion          |            | Facilité (        | Sauvegarde Windows Server                                                                         |  |  |  |
|                                                                | Événements                   |            | Événem            | Services                                                                                          |  |  |  |
|                                                                | Services                     |            | Services          | Services de composants                                                                            |  |  |  |
|                                                                | D. (                         |            | D (               | Services Microsoft Azure                                                                          |  |  |  |
|                                                                | Performances                 |            | Perform           | Sites et services Active Directory                                                                |  |  |  |
|                                                                | Résultats BPA                |            | Résultat          | Sources de données ODBC (64 bits)                                                                 |  |  |  |
|                                                                |                              |            |                   | Stratégie de sécurité locale                                                                      |  |  |  |
| ₽ P Tapez ici pour effectu                                     | uer une recherche            | 0          |                   | - 17:52<br>∧ 및 4 <sub>8</sub> 26/06/2024 ₹2<br>○ ○ □ # 2 2 = 10 € 2 & CTRL DROTE =                |  |  |  |

## 2. Créer une nouvelle étendue

- Dans le Gestionnaire DHCP, j'ai étendu le serveur DHCP.
  J'ai fait un clic droit sur "IPv4" et j'ai sélectionné "Nouvelle étendue".

| WINSER V    | /22-CHOUEF [En fo | nction] - Ora        | cle VM VirtualBox        |            |                |                                    |                                                                                                    |           |         | _       |          | ×      |
|-------------|-------------------|----------------------|--------------------------|------------|----------------|------------------------------------|----------------------------------------------------------------------------------------------------|-----------|---------|---------|----------|--------|
| Fichier Mad | hine Écran Entré  | ée Périphério        | ques Aide                |            |                |                                    |                                                                                                    |           |         |         | -        | $\vee$ |
| 🚖 Gestionna | are de serveur    |                      |                          |            |                |                                    |                                                                                                    |           |         | _       | L        | î۳^    |
| ۲           | Gest              | ionnair<br>Affichage | e de serveur '           | • Table    | au d           | e bord                             | • ③  <br>-                                                                                                    | Gérer     | Outils  | Affiche | r Aide   | e      |
| lable       | 🗢 🄿 🔁 📰           | 0                    | ? 📊 🛄                    |            |                |                                    |                                                                                                    |           |         |         |          |        |
| Serve       | 😲 DHCP            |                      |                          |            |                |                                    | Actions                                                                                                    |           |         |         |          |        |
| Tous        | v inserv22-       | chouef.chou          | ef.l 🕋 Aiouter u         | ne étendue |                |                                    | IPv4                                                                                                    | <b></b>   |         |         |          |        |
| I AD D      |                   | Afficher les         | statistiques             |            |                |                                    | Autres actions                                                                                                    | •         |         |         |          |        |
| TI DHCH     |                   | Nouvelle été         | endue                    |            | esse IP d      | assignees aux<br>lynamique. Vous   |                                                                                                    |           |         |         |          |        |
| 🖀 DNS       | > 🗷<br>> 🛼 IP     | Nouvelle ét          | endue de multidiffusion  |            | endue p<br>es. | our que les                        |                                                                                                    |           |         |         |          |        |
| Servic      |                   | Configurer           | un basculement           |            | ue cliqu       | iez sur Nouvelle                   |                                                                                                    |           |         |         |          |        |
|             |                   | Répliquer le         | s étendues de basculemer | t          |                |                                    |                                                                                                    |           | k l     |         |          |        |
|             |                   | Définir les c        | lasses des utilisateurs  |            | stallatio      | n d'un serveur                     |                                                                                                    |           |         |         |          |        |
|             |                   | Deminies C           | asses des roumisseurs    |            |                |                                    |                                                                                                    |           |         |         |          |        |
|             |                   | Reconcilier          | toutes les etendues      |            |                |                                    |                                                                                                    |           |         | Masq    | uer      |        |
|             |                   | Définir les o        | ptions prédéfinies       |            |                |                                    |                                                                                                    |           |         |         |          |        |
|             |                   | Affichage            |                          | >          |                |                                    |                                                                                                    |           |         |         |          |        |
|             |                   | Actualiser           |                          |            |                |                                    |                                                                                                    |           |         |         |          |        |
|             |                   | Propriétés           |                          |            |                |                                    |                                                                                                    |           |         |         |          |        |
|             | <                 | Aide                 |                          |            |                | ]                                  |                                                                                                    |           |         |         |          |        |
|             | creer une etendue |                      | Facilité de gest         | ion        |                | <ul> <li>Facilité de ge</li> </ul> | stion                                                                                                    |           |         |         |          |        |
|             |                   |                      | Événements               |            |                | Événements                         |                                                                                                    |           |         |         |          |        |
|             |                   |                      | Services                 |            |                | Services                           |                                                                                                    |           |         |         |          |        |
|             |                   |                      | Performances             |            |                | Performances                       | 5                                                                                                    |           |         |         |          |        |
|             |                   |                      | Résultats BPA            |            |                | Résultats BPA                      | A CONTRACTOR OF A CONTRACTOR OF A CONTRACTOR OF A CONTRACTOR OF A CONTRACTOR OF A CONTRACTOR OF A CONTRACTOR A CONTRACTOR A |           |         |         |          |        |
|             |                   |                      |                          |            |                |                                    |                                                                                                    |           |         |         |          |        |
|             |                   |                      |                          |            |                |                                    |                                                                                                    |           |         | 130     |          |        |
| <           | · - · ·           |                      |                          |            |                |                                    |                                                                                                    |           |         | 17:54   |          | > `    |
|             |                   |                      |                          |            |                |                                    |                                                                                                    | 9 🔾 🗐 🖉 📀 | _ 🕒 💾 🔽 | 🔇 🛃 a   | TRL DROI | TE 🔡   |

### 3. Assistant Nouvelle étendue

- o J'ai cliqué sur "Suivant" dans l'assistant de nouvelle étendue.
- J'ai donné un nom et une description à l'étendue, puis j'ai cliqué sur "Suivant".
- J'ai défini la plage d'adresses IP à distribuer (par exemple, de 192.168.20.101 à 192.168.20.200) et j'ai cliqué sur "Suivant".
- Je n'ai pas configuré les exclusions et j'ai cliqué sur "Suivant".
- J'ai défini la durée du bail DHCP (la durée pendant laquelle une adresse IP est attribuée à un client) et j'ai cliqué sur "Suivant".
- J'ai configuré les options DHCP telles que la passerelle par défaut (192.168.20.254), le serveur DNS (127.0.0.1 et 1.1.1.1), puis j'ai cliqué sur "Suivant" après chaque configuration.
- o J'ai vérifié le résumé de la configuration et j'ai cliqué sur "Terminer".

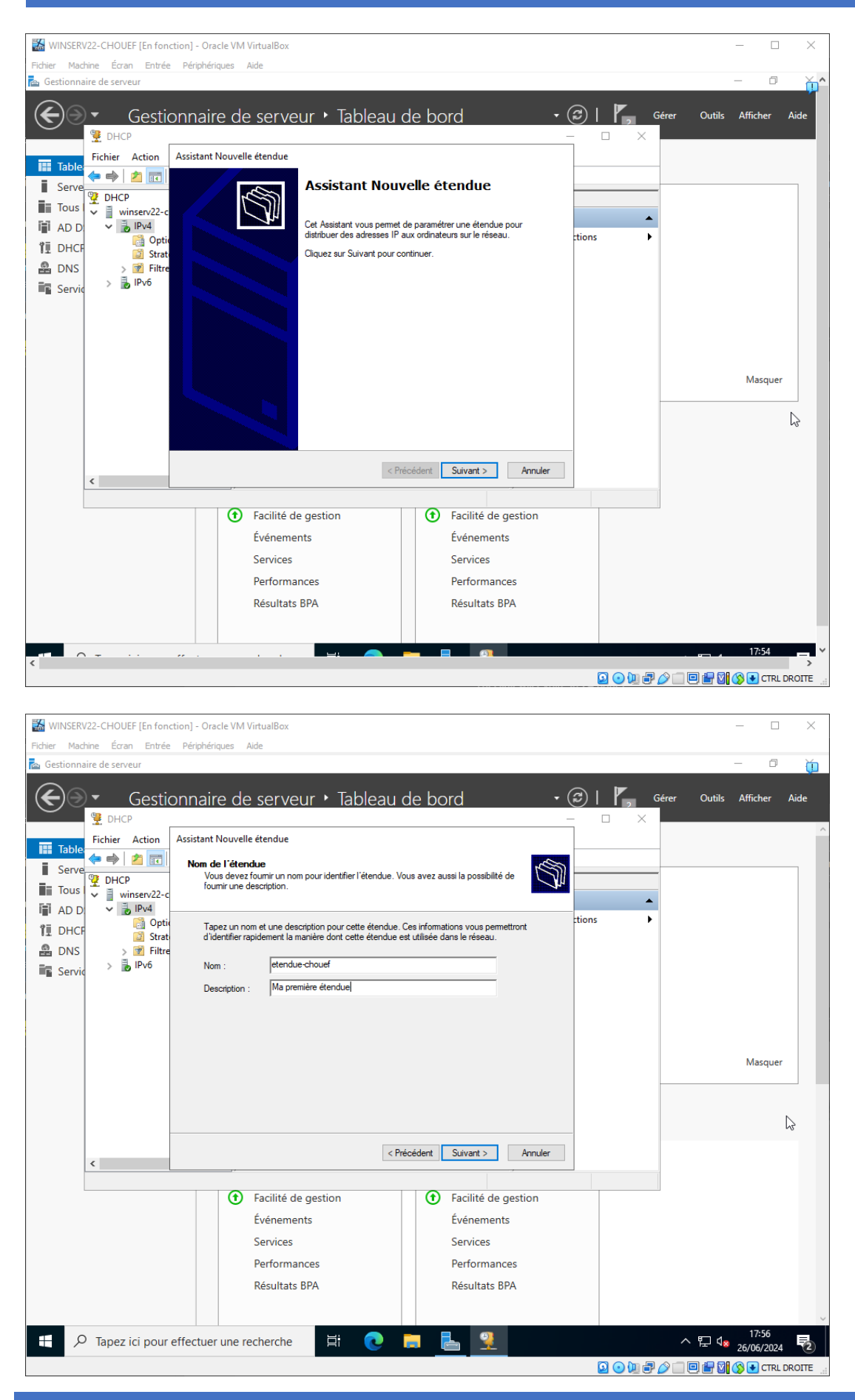

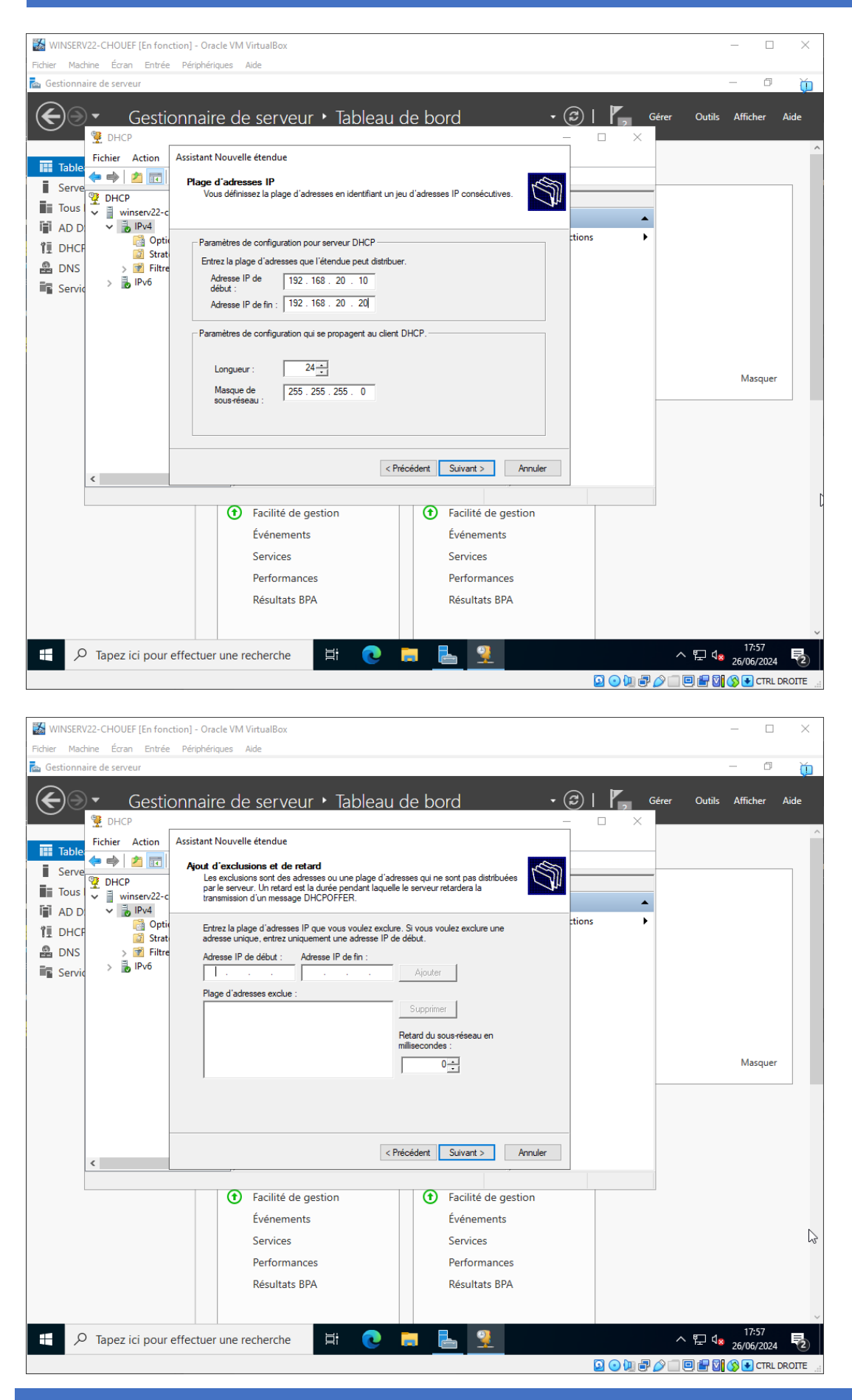

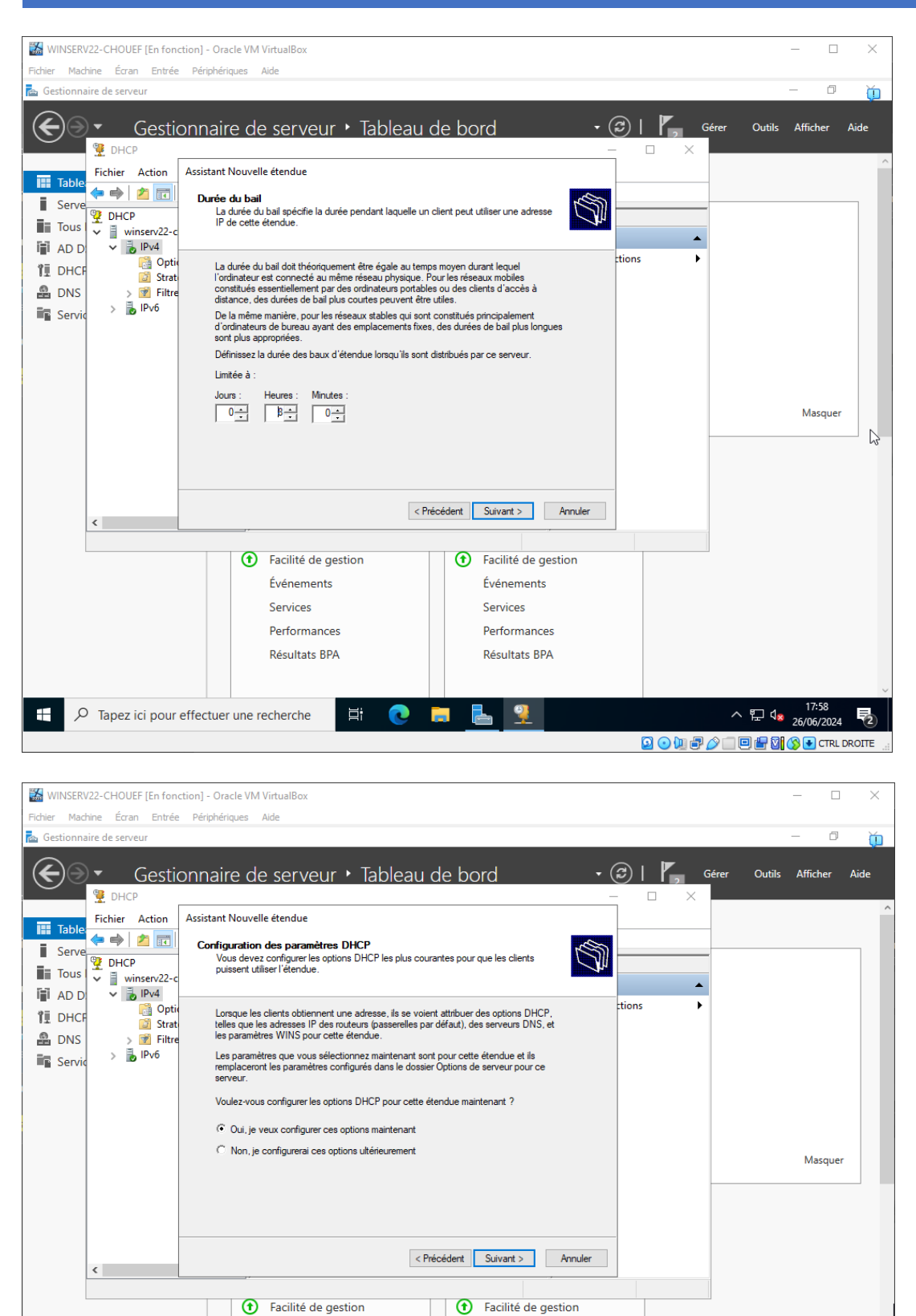

Facilité de gestion

Événements

Performances

Résultats BPA

Services

**L** 🤶

Événements

Performances

Résultats BPA

Services

MOHAMED CHOUEF

₽ Tapez ici pour effectuer une recherche

^ 〒 ₄₂6/06/2024 €

🖸 💿 🛺 🗗 🤌 🗐 🗐 🔐 🛐 🚫 💽 CTRL DROITE

| Fichier Machine Écran Entrée                                                                                                    | tion] - Oracle VM VirtualBox                                                                                                    | - 🗆 ×                           |
|----------------------------------------------------------------------------------------------------|----------------------------------------------------------------------------------------------------|---------------------------------|
| 📥 Gestionnaire de serveur                                                                                                    | Périphériques Aide                                                                                                    | - 0 0                           |
| Gestic                                                                                                    | onnaire de serveur 🖲 Tableau de bord 💦 😴 🛛 🍊 🕬                                                                                                    | Outils Afficher Aide            |
| Gestion<br>Gestion<br>Gestion<br>Gestion<br>Fichier Action<br>Fichier Action<br>Gestion<br>Fichier Action<br>Gestion<br>Fichier Action<br>Fichier Action<br>F                                                                                                    | Assistant Nouvelle étendue     Content for the souteur, ou les passerelles par défaut, qui doivent être distribués par cette étendue.       Pour ajouter une adresse IP pour qu'un routeur soit utilisé par les clients, entre l'adresse i d'étacus.       Adresse IP :       Image: Soute adresse IP :       Image: Soute adresse IP :       Image: Soute adresse IP :       Image: Soute adresse IP :       Image: Soute adresse IP :       Image: Soute adresse IP :       Image: Soute adresse IP :       Image: Soute adresse IP :       Image: Soute adresse IP :       Image: Soute addition addition additing addition additi                                                                                                    | Outils Attricher Aide           |
|                                                                                                    |                                                                                                    |                                 |
| <                                                                                                    | < Précédent Suivant > Annuler                                                                                                    |                                 |
|                                                                                                    | Image: Services     Performances       Résultats BPA     Résultats BPA                                                                                                    |                                 |
|                                                                                                    | effectuer une recherche                                                                                                    | ♥□ d = <sup>17:59</sup> ■       |
|                                                                                                    |                                                                                                    | E V 26/06/2024 2                |
| 19 <b>7</b> 0                                                                                                    |                                                                                                    |                                 |
| Fichier Machine Écran Entrée                                                                                                    | ction] - Oracle VM VirtualBox                                                                                                    | - L X                           |
|                                                                                                    | Periprieriques Alde                                                                                                    |                                 |
| Gestionnaire de serveur                                                                                                    | respinencyces AUDE                                                                                                    | - 0 0                           |
| Gestionnaire de serveur                                                                                                    | onnaire de serveur • Tableau de bord • 🕝   🏹 Gérer                                                                                                    | — 🗇 📺<br>Outils Afficher Aide   |
| Gestionnaire de serveur<br>Gestionnaire de serveur<br>Gestion<br>DHCP<br>Fichier Action<br>Serve<br>DHCP<br>Fichier Action<br>Serve<br>DHCP<br>Fichier Action<br>Serve<br>DHCP<br>Fichier Action<br>Serveur<br>DHCP<br>Serveur<br>DHCP<br>Serveur<br>Serveur<br>Ser | Assistant Nouvelle étendue Nom de domaine et serveurs DNS DNS (Domain Name System) mappe et traduit les noms de domaines utilisés par les Cients sur le réseau.                                                                                                    | – 🔿 📺                           |
| Gestionnaire de serveur<br>Gestionnaire de serveur<br>Gestion<br>DHCP<br>Fichier Action<br>Serve<br>DHCP<br>Tous<br>AD D<br>DHCP<br>Winserv22-c<br>Winserv22-c<br>M AD D<br>Stat                                                                                                    | Assistant Nouvelle étendue  Non de domaine et serveurs DNS DNS (Domain Name System) mappe et traduit les noms de domaines utilisés par les Cierris sur le réseau.  Vous pouvez spécifier le domaine parent à utiliser par les ordinateurs clients sur le réseau pour la  tions                                                                                                    | - C Dutils Afficher Aide        |
| Gestionnaire de serveur<br>Gestionnaire de serveur<br>Gestion<br>DHCP<br>Fichier Action<br>Serve<br>DHCP<br>DHCP<br>DHCP<br>Monserveur<br>Pichier Action<br>Pichier Action<br>Pichier                                                                                                    | Programme parent :       Adde         Connaire de serveur > Tableau de bord <ul> <li></li></ul>                                                                                                    | - C Dutils Afficher Aide        |
| Cestionnaire de serveur<br>Cestionnaire de serveur<br>Cestion<br>Cestion<br>Cestio  | Assistant Nouvelle étendue  Assistant Nouvelle étendue  Nom de domaine et serveurs DNS  DNS (Domain Name System) mappe et traduit les noms de domaines utilisés par les clients sur le réseau.  Vous pouvez spécifier le domaine parent à utiliser par les ordinateurs clients sur le réseau pour la résolution de noms DNS.  Domaine parent : chouef Jan  Pour configurer les clients d'étendue pour qu'ils utilisent les serveurs DNS sur le réseau, entrez les adresses l'P pour ces serveurs.  Nom du serveur :Adresse IP :                                                                                                    | Outils Afficher Aide            |
| Cestionnaire de serveur<br>Cestionnaire de serveur<br>Cestion<br>Cestion<br>Cestio  | Programming 2000       Add         Connaire de serveur > Tableau de bord       Image: Connaire de serveur > Connaire de serveur > Connaire = Connaire > Connaire = Connaire > Connaire > Conn                                             | Outils Afficher Aide            |
| Cestionnaire de serveur<br>Cestionnaire de serveur<br>Cestion<br>Cestion<br>Cestio  | Programme and and an experimental and and an experimental and and an experimental and and an experimental and and an experimental and and an experimental and and an experimental and and an experimental and and an experimental and and an experimental and an experimental and an experimentan experimental and an experimental and an exper | Outils Afficher Aide            |
| Cestionnaire de serveur<br>Cestionnaire de serveur<br>Cestion<br>Cestion<br>Cestio  | Preprintingues:       Adds                                                                                                    | Outils Afficher Aide            |
| Gestionnaire de serveur<br>Gestionnaire de serveur<br>Gestion<br>DHCP<br>Fichier Action<br>Serve<br>AD D<br>DHCP<br>Misserv22-c<br>Winserv22-c<br>Winserv22-c<br>Winserv22-c<br>Winserv22-c<br>Winserv2-c<br>Winserv2-                                                                                                    | Preprint rules       Add         Connaire de serveur > Tableau de bord <ul> <li> <li> <li></li></li></li></ul>                                                                                                    | Outils Afficher Aide            |
| Cestionnaire de serveur<br>Cestionnaire de serveur<br>Cestion<br>Cestion<br>Cestio  | Preprintingues:       Adde         connaire de serveur > Tableau de bord <ul> <li> <li></li></li></ul>                                                                                                    | Outils Afficher Aide            |
| Cestionnaire de serveur<br>Cestionnaire de serveur<br>Cestion<br>Cestion<br>Cestio  | Preprintingues:       Adde         Connaire de serveur > Tableau de bord <ul> <li> <li></li></li></ul>                                                                                                    | Outils Afficher Aide            |
| Cestionnaire de serveur<br>Cestionnaire de serveur<br>Cestion<br>Cestion<br>Cestio  | Preprint product       Add         Connaire de serveur > Tableau de bord <ul> <li> <li></li></li></ul>                                                                                                    | Outils Afficher Aide            |
| Cestionnaire de serveur<br>Cestionnaire de serveur<br>Cestion<br>Cestion<br>Cestio  | Austant Nouvelle étendue     Austant Nouvelle étendue     Austant Partie étendue     Austant Partie étendue     A                                                                                                    | Outils Afficher Aide<br>Masquer |
| Cestionnaire de serveur<br>Cestionnaire de serveur<br>Cestion<br>Cestion<br>Cestio  | Preparative 2012   Containe de serveur > Tableau de bord   Containe de serveur > Tableau de bord   Containe de serveurs PMS   Assistant Nouvelle étendue     Not de domaine et serveurs DNS   Dis (Domain Rame System) mappe et traduit les noms de domaines utilisés par le   Cous pouver spécifier le domaine parent à utiliser par les ordinateurs clients sur le réseau pour le   Outs pouver spécifier le domaine parent à utiliser par les ordinateurs clients sur le réseau pour les   Domaine parent :   Mouer les défendue pour qu'is utilisent les serveurs DNS aur le réseau, entres   Is des serveurs :   Non du serveur :   Acrese IP :   WINSERV22CHOUEF   Bésoudre   Veriededent Survent >   Adresen IP :   Winserv22CHOUEF   Bésoudre   Survent >   Adresen IP :   Winserv22CHOUEF   Bésoudre   Survent >   Adresen IP :   Winserv22CHOUEF   Bésoudre   Survent >   Adresen IP :   Bésoudre   Survent >   Anner   Performances Résultats BPA    Performances Résultats BPA    Performances Résultats BPA Performances Résultats BPA                                                                                                    | Outils Afficher Aide<br>Masquer |

| WINSERV22-CHOUEF [En fon                       | tion] - Oracle VM VirtualBox                                                                                                    | - 🗆 X                                                        |
|------------------------------------------------|----------------------------------------------------------------------------------------------------|--------------------------------------------------------------|
| Fichier Machine Écran Entrée                   | Périphériques Aide                                                                                                    |                                                              |
| 🚘 Gestionnaire de serveur                      |                                                                                                    | – ¤ ŭ                                                        |
| Gestie                                         | onnaire de serveur 🔸 Tableau de bord                                                                                                    | - C X                                                        |
| Table       Fichier       Action         Serve | Assistant Nouvelle étendue Serveurs WINS Les ordnateurs fonctionnant avec Windows peuvent utiliser les serveurs WINS pour convertir les noms NetBIOS d'ordinateurs en adresses IP.  Entrer les adresses IP ici permet aux clients Windows d'interroger WINS avant d'utilis diffusion pour s'enregistrer et résoudre les noms NetBIOS. Nom du serveur : Adresse IP : Résoudre Résoudre More | er la trimer , ter                                           |
| <                                              | Pour modifier ce comportement pour les clients DHCP Windows, modifiez l'option 046<br>de nœud WINS/NBT, dans les options de l'étendue.                                                                                                    | Annuler                                                      |
|                                                | Facilité de gestion     Événements     Services     Performances     Résultats BPA                                                                                                    | stion                                                        |
| 🕂 🔎 Tapez ici pour                             | effectuer une recherche 🛱 💽 肩 🖳                                                                                                    | ^ 문 4 <u>* 26/06/2024</u><br>② ● 꽤 ৵ ♡ □ # 01 ③ ● CTRL DROTE |

## 4. Activer l'étendue

 J'ai activé l'étendu en cliquant sur « Oui, je veux activer cette étendue maintenant »

| WINSERV22-CHOUEF [En for    | ction] - Oracle VM VirtualBox                                                                           | - 🗆 ×                                    |
|-----------------------------|----------------------------------------------------------------------------------------------------|------------------------------------------|
| Fichier Machine Écran Entré | e Périphériques Aide                                                                                    |                                          |
| 🚘 Gestionnaire de serveur   |                                                                                                    | - 0 🍎                                    |
| Gesti                       | onnaire de serveur 🔸 Tableau de bord 🔹 😴 l 🏲 🛛 🥵 🤅                                                      | lutils Afficher Aide                     |
| Fichier Action              | Assistant Nouvelle étendue                                                                              |                                          |
| Serve DHCP                  | Activer l'étendue<br>Les clients ne peuvent obtenir des baux d'adresses que si une étendue est activée. |                                          |
| AD D V D IPv4               | Verdes verus activer acts étandus maintenant 2                                                          |                                          |
| Strat                       | Vouez-vous activer cette étendue maintenant                                                             |                                          |
| B DNS > 7 Filtro            | C Non, l'activerai cette étendue ultérieurement                                                         |                                          |
| Servic Servic               |                                                                                                    |                                          |
|                             |                                                                                                    |                                          |
|                             |                                                                                                    |                                          |
|                             |                                                                                                    |                                          |
|                             |                                                                                                    | Masquer                                  |
|                             |                                                                                                    |                                          |
|                             |                                                                                                    |                                          |
|                             |                                                                                                    |                                          |
|                             | < Précédent Suivant > Annuler                                                                           |                                          |
| <                           |                                                                                                    |                                          |
|                             | Facilité de gestion     Facilité de gestion                                                             |                                          |
|                             | Événements                                                                                              | 13                                       |
|                             | Services Services                                                                                       |                                          |
|                             | Performances Performances                                                                               |                                          |
|                             | Résultats BPA Résultats BPA                                                                             |                                          |
|                             |                                                                                                    |                                          |
|                             |                                                                                                    | ~                                        |
| 🛨 🔎 Tapez ici pour          | effectuer une recherche 🛛 🛱 💽 🥫 🔚 🏆 🔷 🖫                                                                 | □ 4 <mark>≈</mark> 26/06/2024 <b>₹</b> 2 |
|                             |                                                                                                    | 🖶 🔯 🚫 💽 CTRL DROITE 🔡                    |

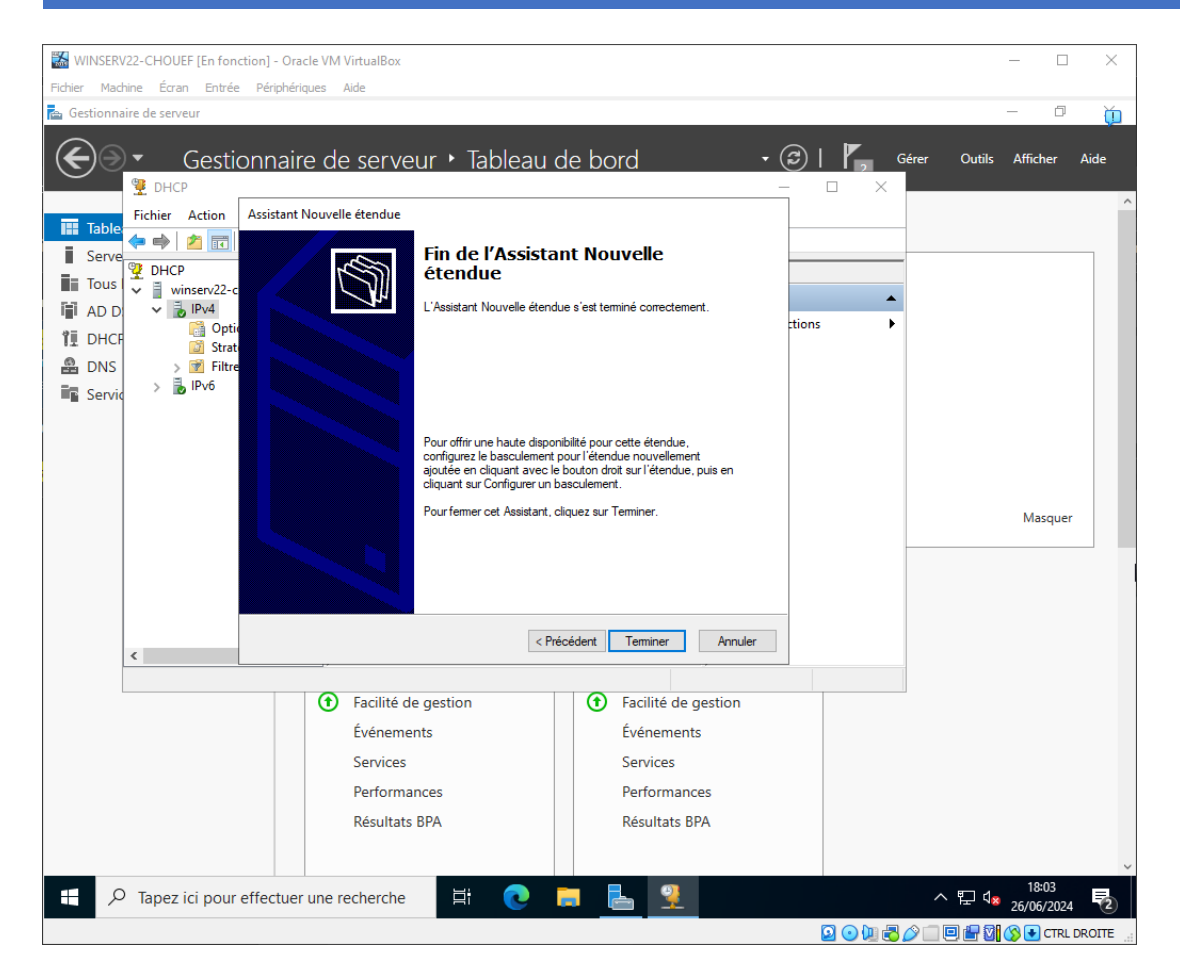

Étape 3 : Vérification

- J'ai connecté un appareil client au réseau et je l'ai configuré pour obtenir une adresse IP automatiquement (par DHCP).
- Sur le serveur DHCP, dans le Gestionnaire DHCP, j'ai vérifié que le bail était attribué à l'appareil client sous "Baux d'adresses".

| WINSERV22-CHOUEF [En fonction] - Oracle VM VirtualBox                                                                                                    | - 🗆 X                                             |
|----------------------------------------------------------------------------------------------------|---------------------------------------------------|
| Fichier Machine Écran Entrée Périphériques Aide                                                                                                    |                                                   |
| 🚡 Gestionnaire de serveur                                                                                                    | — 🗇 🍎                                             |
| Gestionnaire de serveur • Tableau de bord • ③ I 🍢 Gér<br>DHCP – □ ×                                                                                                    | er Outils Afficher Aide                           |
| Fichier Action Affichage ?                                                                                                    |                                                   |
|                                                                                                    |                                                   |
| Serve 2 DHCP Adresse IP du client Nom Expiration du bail Actions                                                                                                    | D                                                 |
| Tous v inserv22-chouef.chouef.l 192.168.20.10 ADM-MORVANT-Fl 27/06/2024 02:04: Baux d'adresses                                                                                                    |                                                   |
| AD D V D IV4<br>Autres actions                                                                                                    |                                                   |
| T DHCF Pool d'adresses                                                                                                    |                                                   |
| DNS Baux d'adresses                                                                                                    |                                                   |
| Servic Service Continues of the destination of the destination of the |                                                   |
| i Stratégies                                                                                                    |                                                   |
| Options de serveur                                                                                                    |                                                   |
| S B Eliter                                                                                                    |                                                   |
| > [Pv6                                                                                                    |                                                   |
|                                                                                                    | Masquer                                           |
|                                                                                                    |                                                   |
|                                                                                                    |                                                   |
|                                                                                                    |                                                   |
|                                                                                                    |                                                   |
|                                                                                                    |                                                   |
|                                                                                                    |                                                   |
| Facilité de gestion     Facilité de gestion                                                                                                    |                                                   |
| Événements Événements                                                                                                    |                                                   |
| Services Services                                                                                                    |                                                   |
| Performances                                                                                                    |                                                   |
|                                                                                                    |                                                   |
| Kesuitats BPA Kesuitats BPA                                                                                                    |                                                   |
|                                                                                                    | ~                                                 |
| 🛨 🔎 Tapez ici pour effectuer une recherche 🛛 🗮 🧕 📃 🚆                                                                                                    | へ 臣 4 <mark>×</mark> 18:09<br>26/06/2024 <b>見</b> |
|                                                                                                    | ) 🔲 🖳 🔀 🚫 💽 CTRL DROITE 🔡                         |

En conclusion, cette mission m'a permis de développer et de valider mes compétences en configuration et gestion de services DHCP sous Windows Server 2022. J'ai démontré ma capacité à installer et configurer ce rôle critique, assurant ainsi une gestion efficace de l'adressage IP dans un environnement d'entreprise.